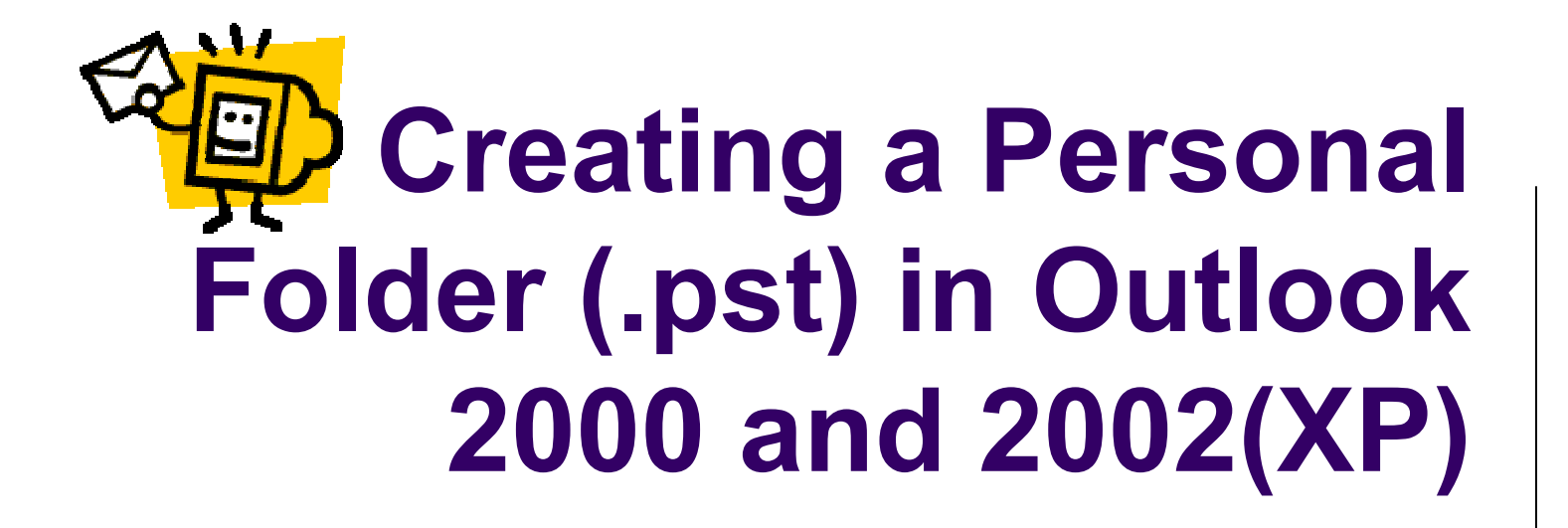

And free up space in your mailbox!

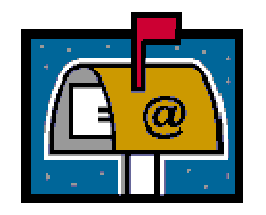

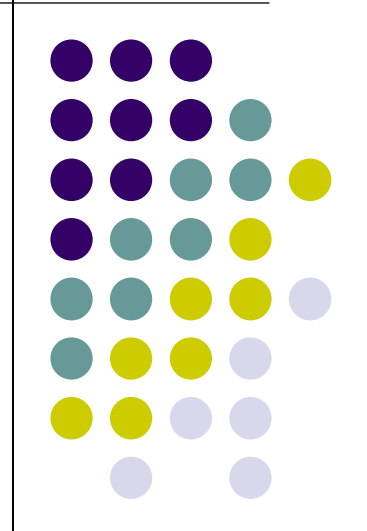

### What is a Personal Folder

- A personal folder is a folder that looks like and acts like any other folder in Outlook
- .pst folders are not created on the Exchange server
- .pst folders are saved to a location you specify (like your hard drive or H folder)
- Personal folders allow you to easily move email from the server to free up mailbox space
- Personal folder space is limited by
  - Hard drive space if folder is located on your local computer
  - H folder limit set by system administrator
- Email saved in a .pst always uses Outlook to open and read the message
  - Saving as a .txt file is not an option

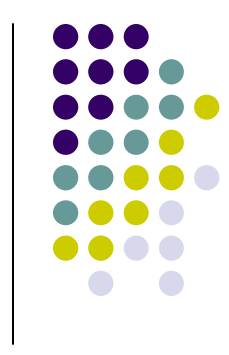

## Why do I want a .pst?

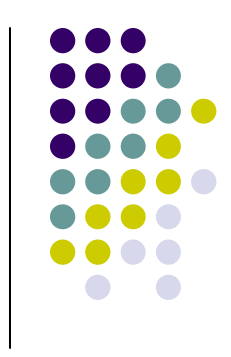

- Using a .pst eliminates the lengthy process of saving each individual message by clicking File, Save As....
- A great way to quickly save important emails for future reference
- Free up space in your mailbox
- Easy to create
- Even easier to use!

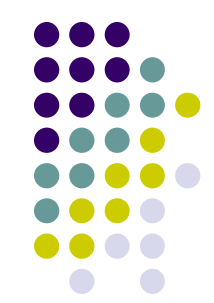

### Creating your .pst in Outlook 2000

- Open Outlook
- Click Tools, Services
- This window opens
- Click Add

| Inhox - Microsoft Outlook                                                                                                    |
|----------------------------------------------------------------------------------------------------|
| Services 🔗 🔀                                                                                                    |
| Services Delivery Addressing The following information services are set up in this profile: Digital Dashboard Microsoft Exchange Server misc_info_mail new_terminated_employee Outlook Address Book |
| Add Remove Properties<br>Copy About                                                                                                    |
| OK Cancel Apply Help                                                                                                    |

 Scroll down to Personal Folders

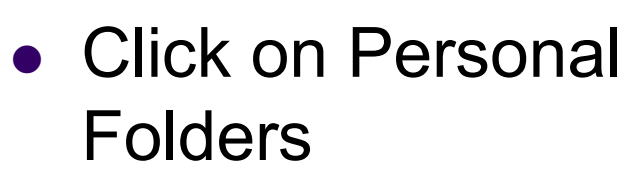

• Click OK

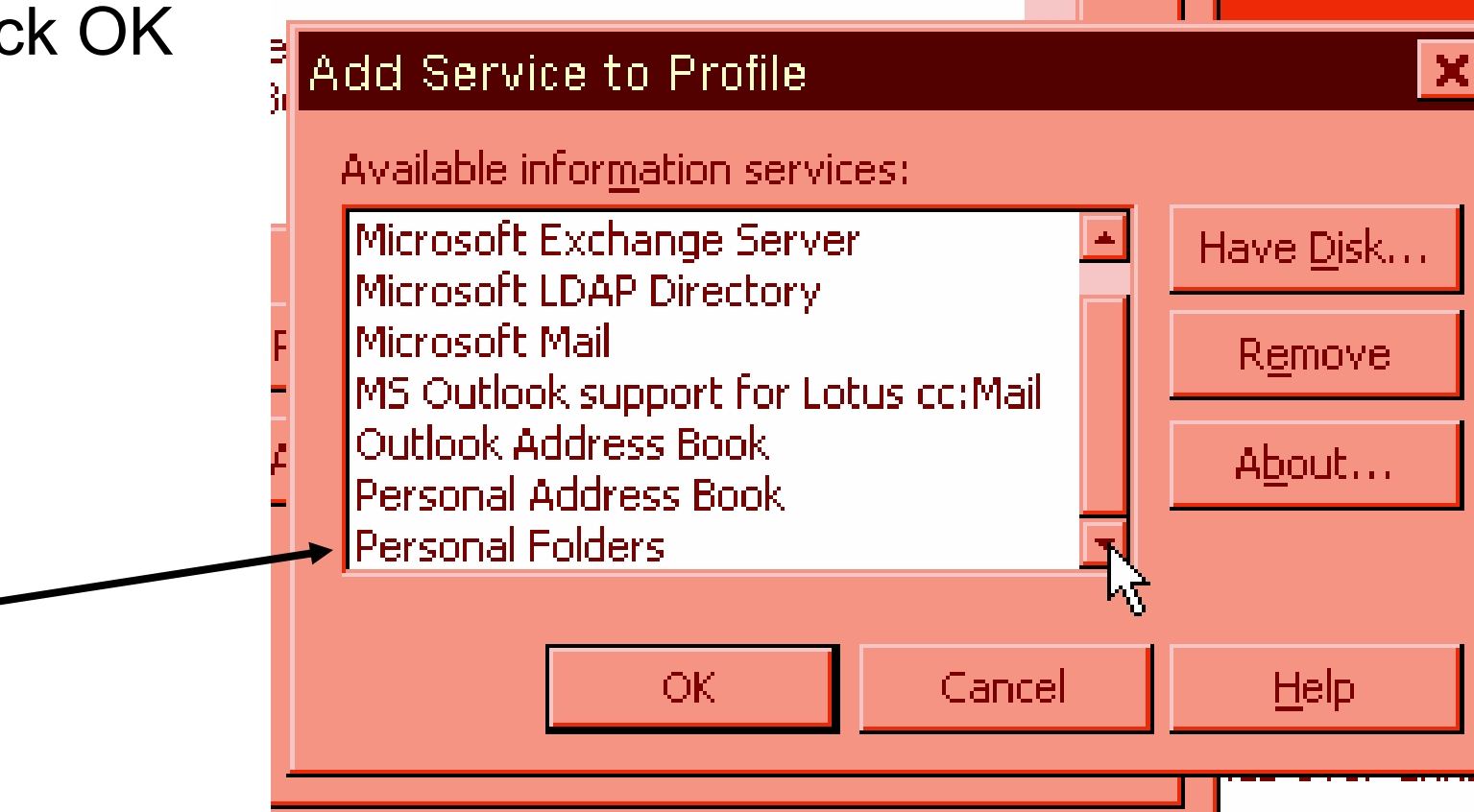

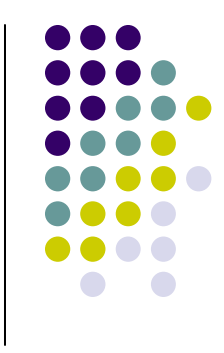

- Name your folder
- YOU MUST INCLUDE .pst IN THE FILE NAME
- Do NOT click Open yet!

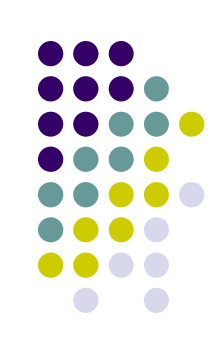

| Create/Open                                  | Personal Folders File               |       | ? ×                    |
|----------------------------------------------|-------------------------------------|-------|------------------------|
| Look jn: 🔂                                   | Outlook                             | - 🗈 🙋 | <u> </u>               |
| 🛐 archive                                    |                                     |       |                        |
| 📲 test                                       |                                     |       |                        |
|                                              |                                     |       |                        |
|                                              |                                     | ~     |                        |
|                                              |                                     |       |                        |
|                                              |                                     |       |                        |
|                                              |                                     |       |                        |
| File <u>n</u> ame:                           | saved mail.pst                      |       | <u>O</u> pen           |
| File <u>n</u> ame:<br>Files of <u>type</u> : | saved mail.pst<br>PST Files (*.pst) |       | <u>O</u> pen<br>Cancel |

## **Changing location for .pst**

- Click on the drop down arrow to select the location for your .pst folder
  - The default is to "bury" the folder on your hard drive and you will never find it later
  - Moving to H or My Documents is the easiest and safest route
- Click on your choice of location so that is shows in the "Look in" window

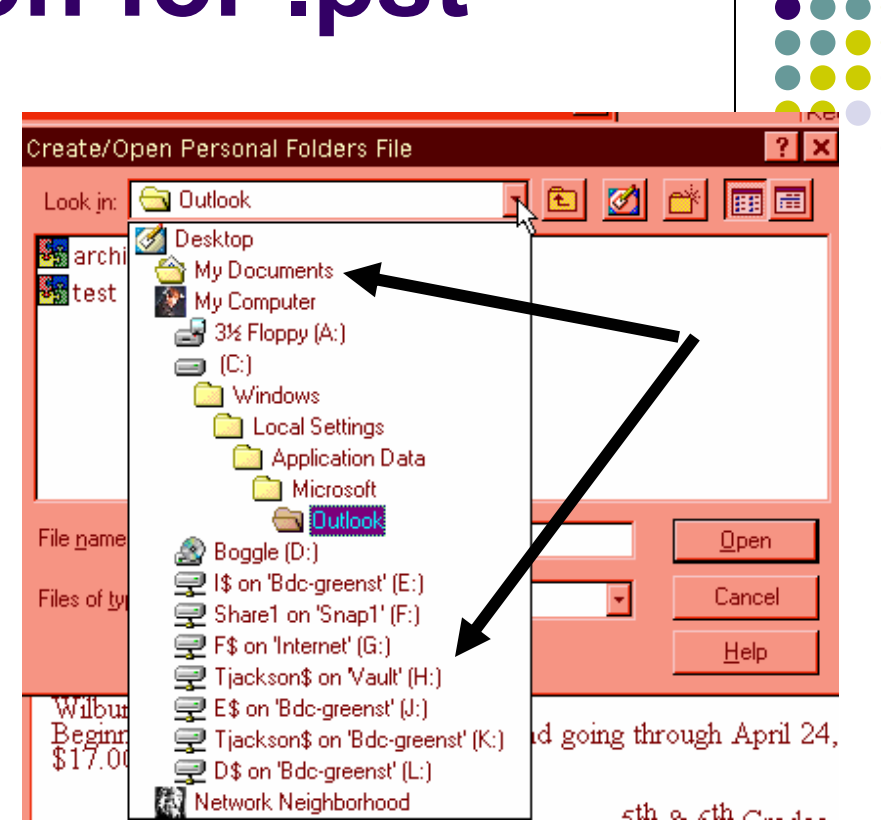

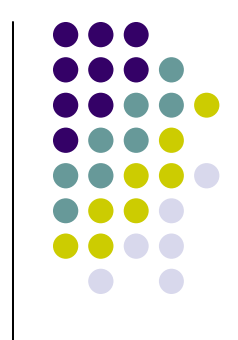

- When your chosen location is showing in the Look In window...
- Click Open

|       | Create/Open Personal Folders File ? ×<br>Look in: 🖵 Tlackson\$ on Vault (H:)                                                                                   |
|-------|----------------------------------------------------------------------------------------------------|
| F<br> | documents       test         laptop backup       test1         MarcoPolo info       workshop         NCA software       pab         photo_edit       hoto_edit |
|       | File name:     saved mail.pst                                                                                                    |
|       | Files of type: PST Files (*.pst)                                                                                                    |

- This window will open
- Change the Name: to the same as your file name
  - In this example: saved mail
- Notice that in the File: window, the location you selected is shown
- Do NOT make any changes in the Encryption Setting area
- Do NOT set a password
- Click OK

| I  | Create         | Microsoft Personal Folders             | × |
|----|----------------|----------------------------------------|---|
| e  | <u>F</u> ile : | H:\saved mail.pst                      |   |
| 5  | <u>N</u> ame : | saved mail                             |   |
| )I | Encry          | otion Setting                          |   |
| k  |                |                                        |   |
| _  | <br>□          | ord                                    |   |
| -  | Passw          | ord:                                   |   |
|    | ⊻erify         | Password:                              |   |
| ıſ | <u> </u>       | ve this password in your password list |   |
|    |                | OK Cancel <u>H</u> elp                 |   |

- Your newly created .pst folder is shown in the Services window
- Click OK to close

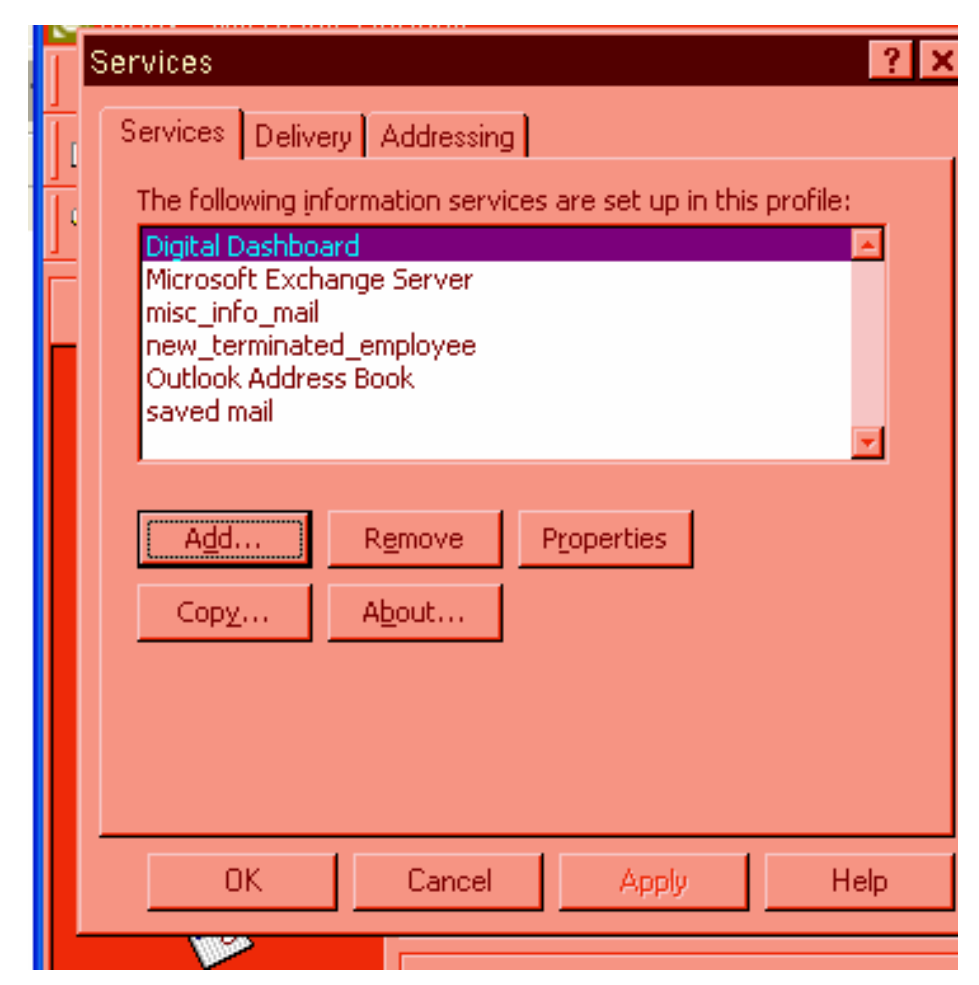

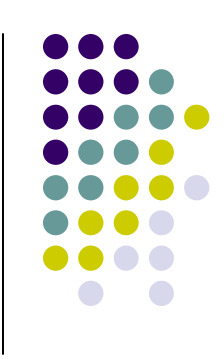

## How do I find it?

- Click View, Folder List
- This will open your folder list
- You will see your normal folders
  - Inbox, Sent Items, Deleted Items, Tasks, etc.
- You will see any folders you may have created that are in your mailbox
- Your .pst folder (or folders) will be shown alphabetically and will have a + in front of it

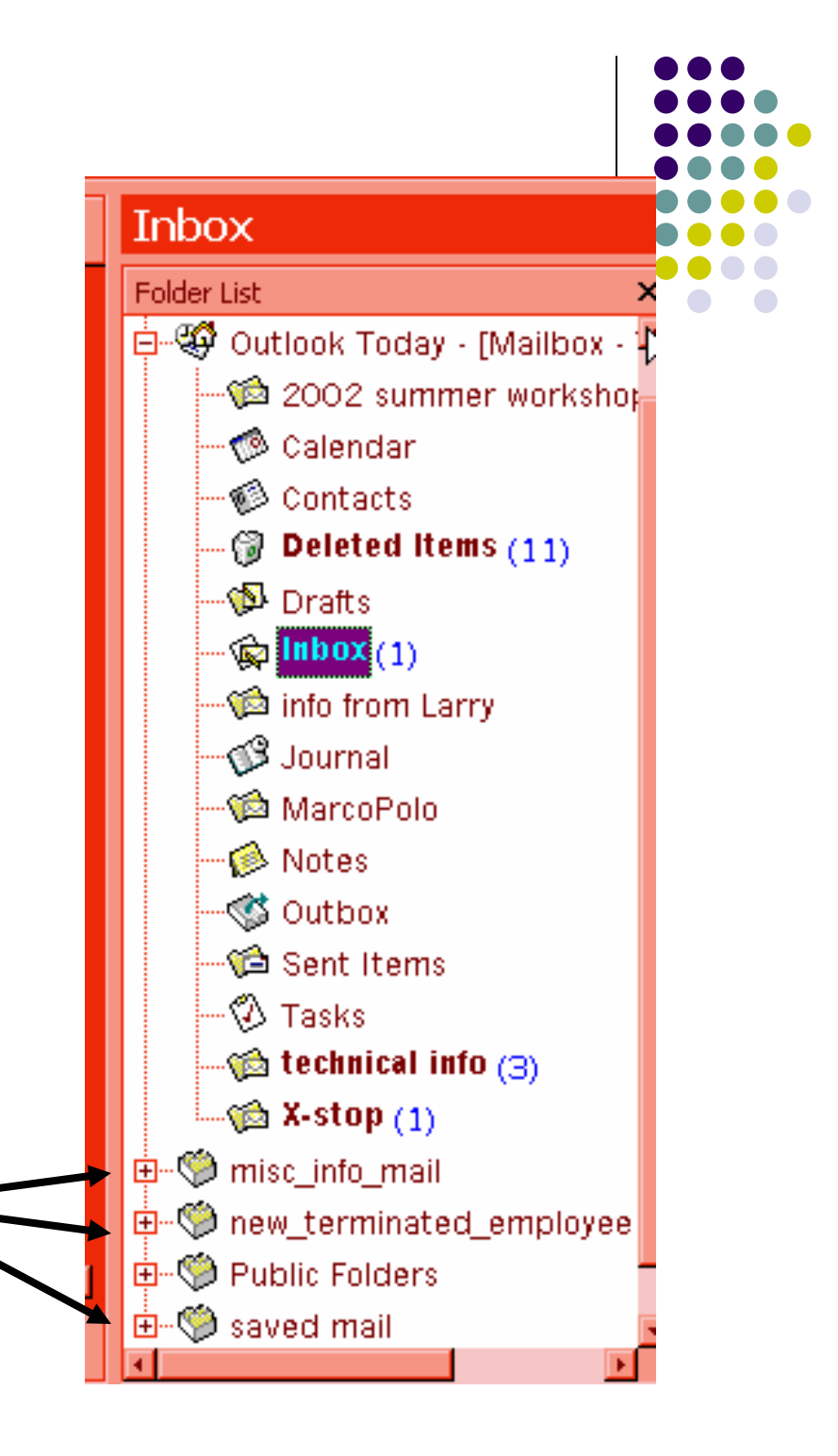

## Let me further explain "alphabetical" in this instance

- You will notice that your .pst folder(s) is "mixed" within your listing of your "main" Outlook folders
  - Outlook Today
    - Contains Inbox, Sent Items, Deleted Items, Tasks, Calendar
  - Public Folders
    - Technology Training Calendar, Sub Calendar, etc.
- That is because a .pst folder(s) is not located on the server and the "normal" folders <u>are</u> on the server
- Therefore, the .pst folders will never be listed among the Outlook folders

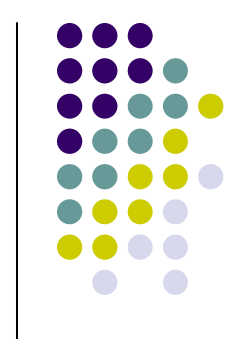

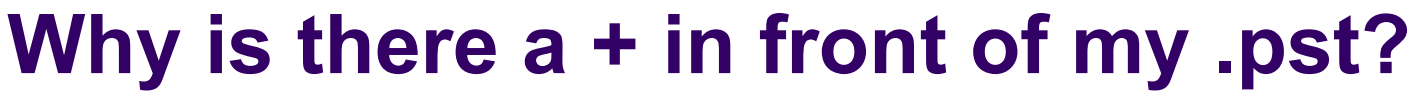

- Each .pst folder has its own Deleted Items folder
- When an email is deleted from a .pst it is moved to the Deleted Items folder for that specific .pst
- You must deleted from Deleted Items to permanently delete the email

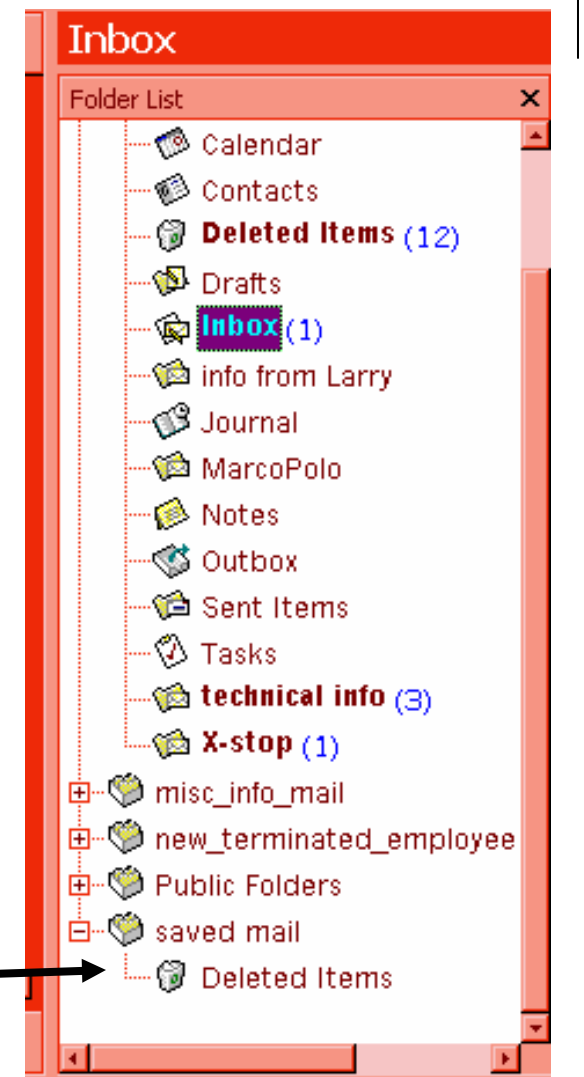

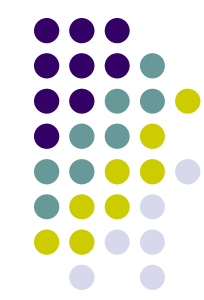

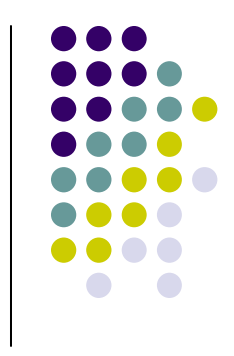

#### How do I move my mail to my .pst?

- There are two ways
  - Drag-n-drop method
    - Only use this method if you are comfortable using the mouse.
      - It is easy to "drop" into the wrong place if you are not familiar with this method
    - Open your folder list
    - Click on the email you want to move
    - Hold down your left mouse and drag that email to the .pst folder

#### Move to Folder method

- If you are not comfortable with using your mouse, this method may be best
- Right click on the email to move
- Left click on Move to Folder(near the bottom of the object menu that will appear)
- Click on folder
- Click OK

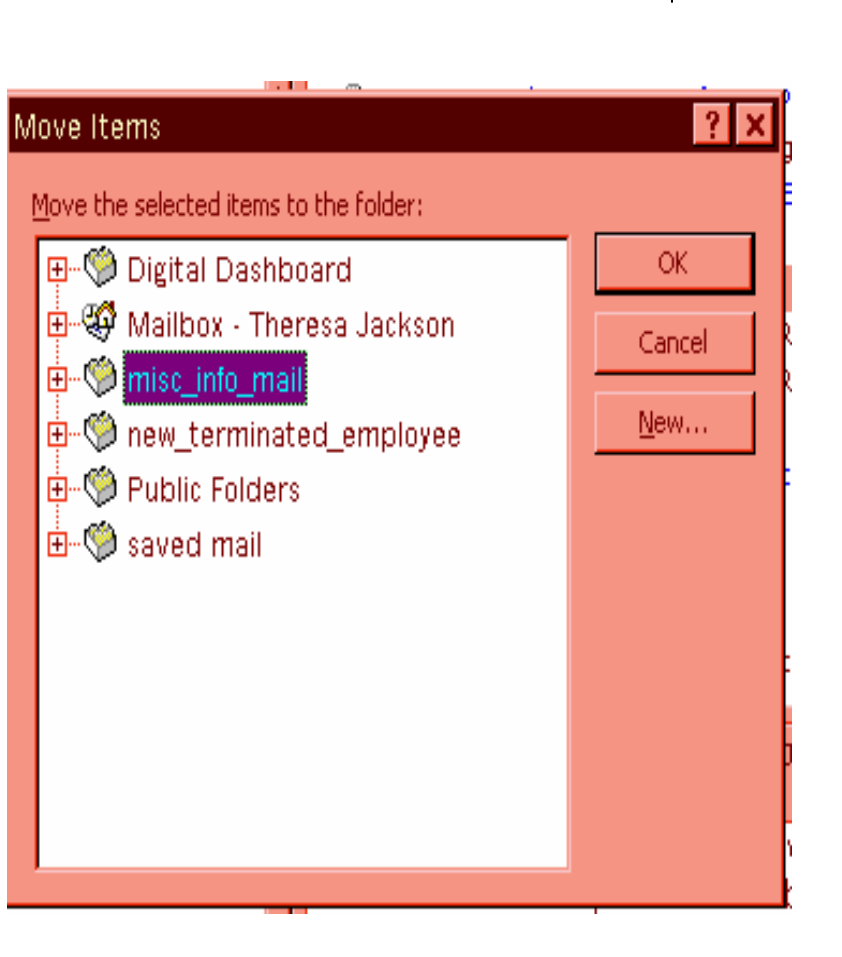

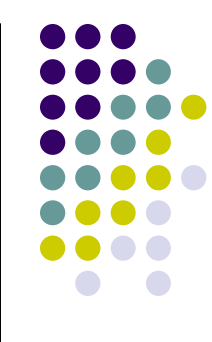

# Creating a .pst in Outlook 2002(XP)

- Things look slightly different in XP than 2000
- Click on File, New, Outlook Data File...
- This New Outlook Data File window will open
- Personal Folders File (.pst) will be listed.
- Select
- Click OK

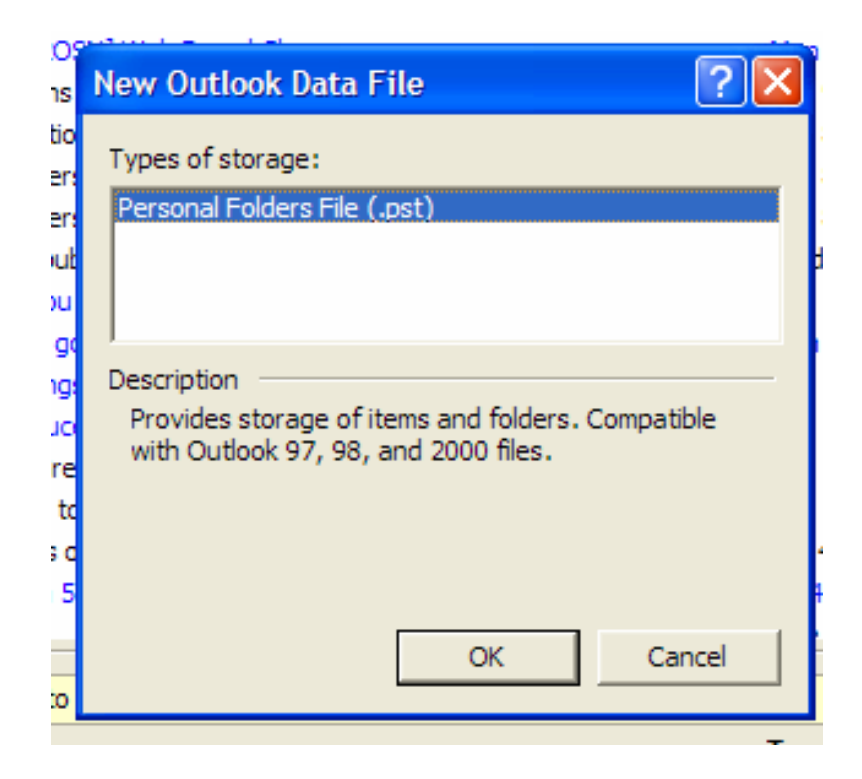

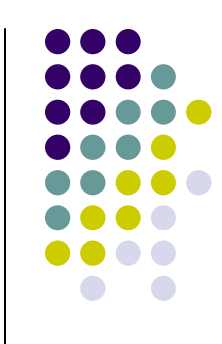

- Name your new .pst folder
- Remember to include .pst in your file name
- Navigate to H or My Documents
  - Note: any previously created .pst folders will be listed

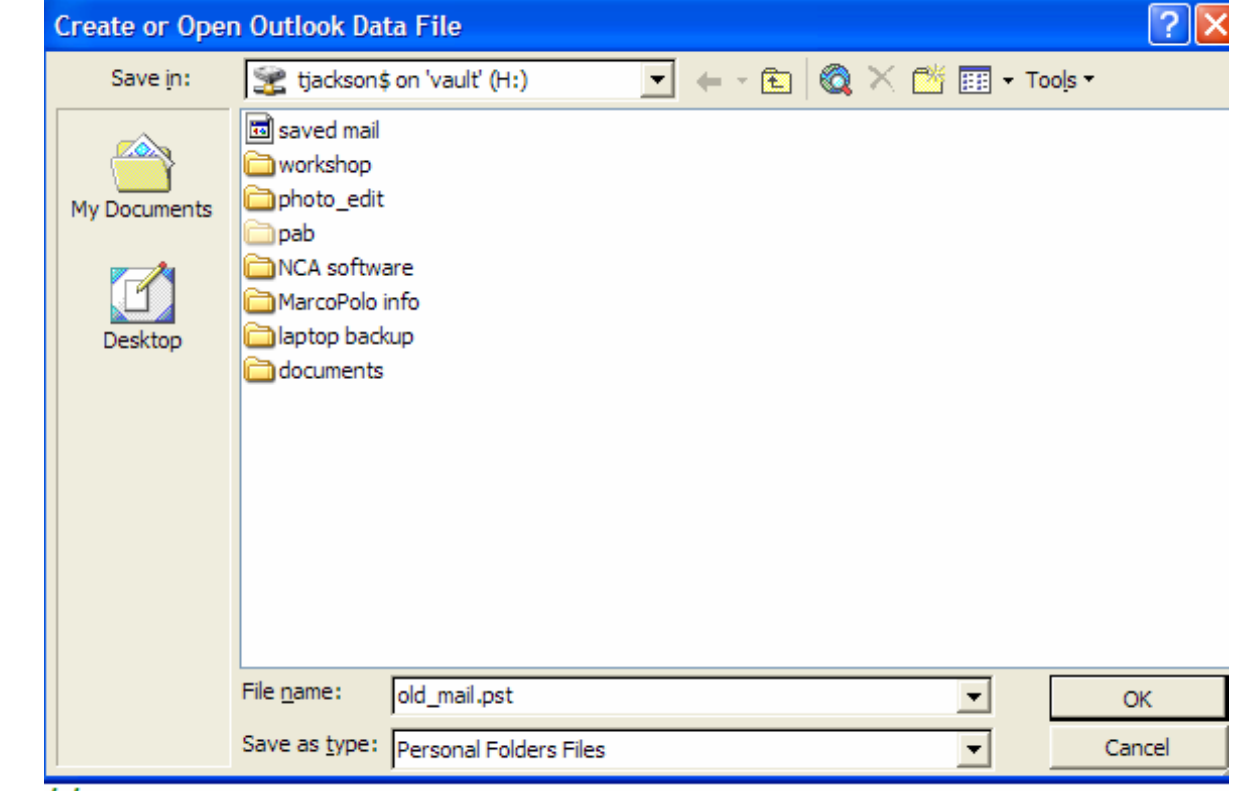

Click OK

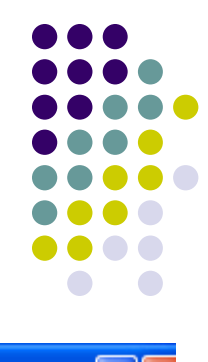

This window will open

Change Personal Folders to match your .pst file name

| ecting form fields and labels in ErontPage W | ed 1 |
|----------------------------------------------|------|
| Create Microsoft Personal Folders 🛛 🛛 🔀      | h 1  |
| Eile: H:\old mail ost                        | 9,   |
|                                              | 8,   |
| Name: Personal Folders                       | å    |
| Encryption Setting                           | H E  |
| C No Economico                               | 7    |
| Compressible Encryption                      | 16   |
| © Best Encryption                            | 6,   |
|                                              | 6,   |
| Password                                     | 5,   |
| Password:                                    | 5    |
| Verify Password:                             | 4/-  |
|                                              | . 2  |
| Save this password in your password list     | E    |
|                                              |      |
| OK Cancel Help                               |      |
|                                              |      |

Make no changes to Encryption Do NOT set a password Click OK

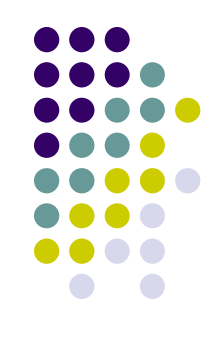

| 1 | Create Microsoft Personal Folders 🛛 🔀                                                       | ŀ |
|---|---------------------------------------------------------------------------------------------|---|
| h | File: H:\old_mail.pst                                                                       |   |
| t | Name: old_mail                                                                              | ŀ |
| Ï | Encryption Setting                                                                          | ł |
| 1 | <ul> <li>No Encryption</li> <li>Compressible Encryption</li> <li>Best Encryption</li> </ul> | ŀ |
|   | Password                                                                                    | l |
|   | Password:                                                                                   | ļ |
|   | Verify Password:                                                                            | 4 |
|   | $\square$ Save this password in your password list                                          | ľ |
|   | OK Cancel Help                                                                              | ŀ |

#### After clicking OK, Outlook XP will open your .pst folder

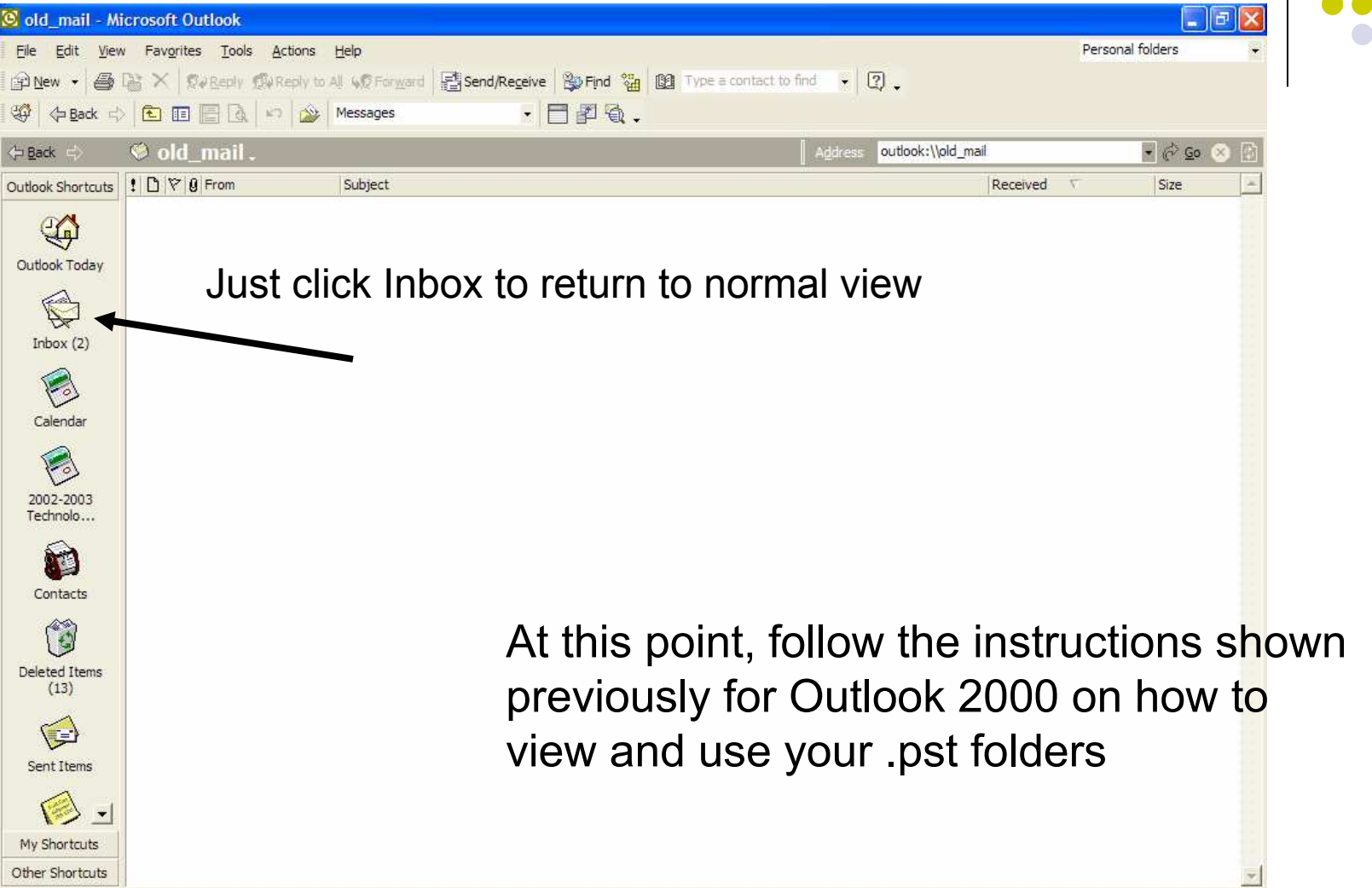

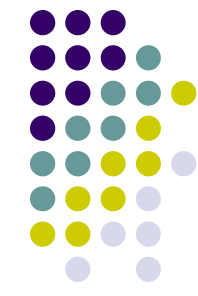

## Add a shortcut to your Outlook shortcuts bar

- You can add a shortcut to your .pst folders to your Outlook Shortcut bar
- Open your Folder List
- Right click on your .pst folder
- Left click on Add to Outlook Bar

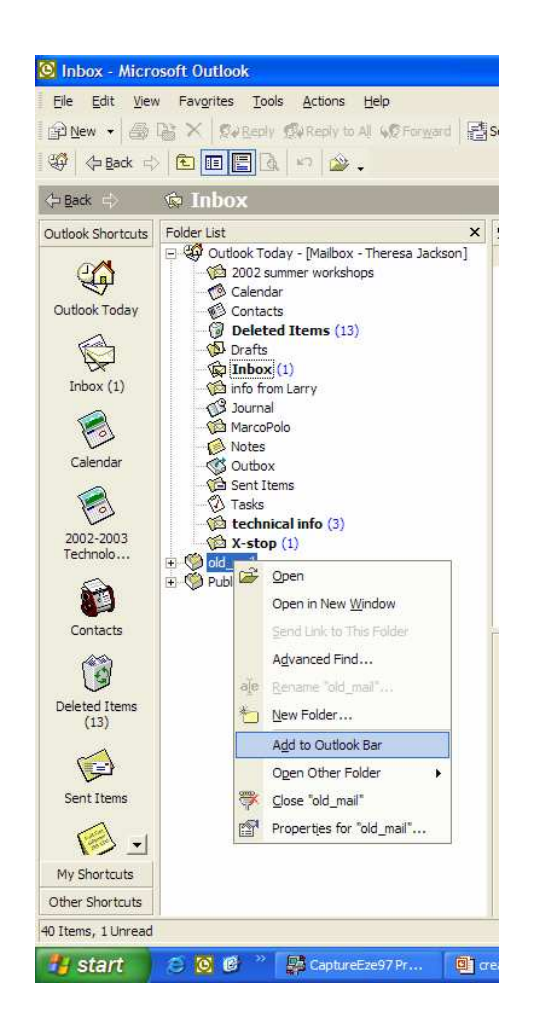

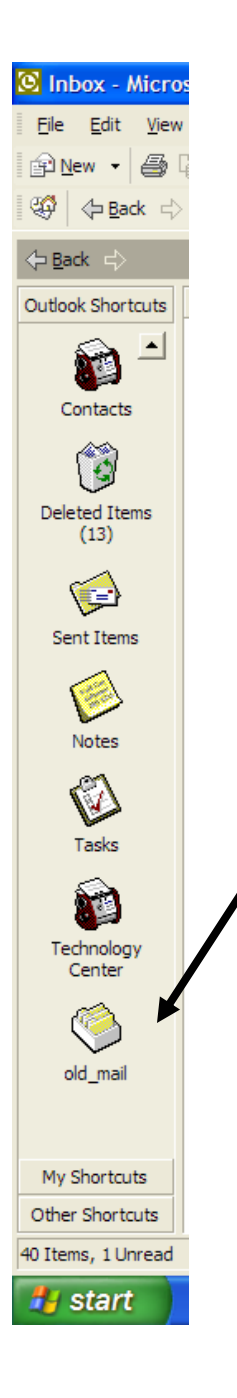

## A shortcut is added to your Outlook bar

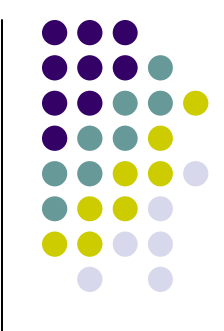

## Things to remember

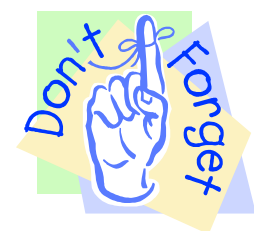

- Personal Folders do NOT follow you from computer to computer
- If you change computers, you will need to add the service on the new computer and create a path to your existing folders
  - This means instead of creating a new folder, you will navigate to the location of your existing folder.
  - If you are using .pst folders and receive a replacement computer, be sure to mention this to Technology so we can assist you in making sure you have access to previously created .pst folders
- .pst folders are not accessible in OWA
- PLEASE contact Technology if need any assistance on this!